Manual licitaciones electrónicas Perfil Proveedor.

## Mensajería en las licitaciones

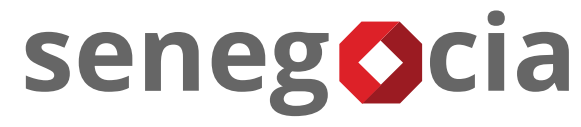

INNOVACIÓN EN COMPRAS Y ABASTECIMIENTO

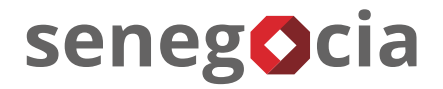

| Proveedor         |                                                                         |                            |                           |                        |                                 |                     |                     |                      | <b>(</b> +562) 2 923 87 00 |
|-------------------|-------------------------------------------------------------------------|----------------------------|---------------------------|------------------------|---------------------------------|---------------------|---------------------|----------------------|----------------------------|
| LOGO<br>PROVEEDOR | s                                                                       | D                          |                           |                        |                                 | Nombre<br>Apellidos |                     |                      |                            |
| MÓDULOS > LICITA  | ACIONES > DETALI                                                        | LE LICITACION              |                           |                        |                                 |                     |                     |                      |                            |
| SEGUIMIENTO       | )                                                                       |                            |                           |                        |                                 |                     |                     |                      |                            |
| LICHACIONES       |                                                                         |                            |                           |                        |                                 |                     |                     |                      |                            |
|                   |                                                                         |                            |                           |                        |                                 |                     |                     |                      |                            |
| CLIENTE COM       | CLIENTE COMPRADOR: FUNDACION INSTITUTO PROFESIONAL DUOC UC, PAÍS: CHILE |                            |                           |                        |                                 |                     |                     |                      |                            |
| CÓDIGO LICIT      | CÓDIGO LICITACIÓN: PRUEBA 26_03_2021, TÍTULO: SERVICIO DE SEGURIDAD     |                            |                           |                        |                                 |                     |                     |                      |                            |
|                   |                                                                         |                            |                           |                        |                                 |                     |                     |                      | 1                          |
|                   | Ð                                                                       | 0                          | 0                         | 1/1                    | 0                               | 1                   | 1                   | 0                    | 1                          |
|                   | Detalle<br>Licitación                                                   | Confirmar<br>Participación | Preguntas y<br>Respuestas | Cargar<br>Antecedentes | Aclaraciones/<br>Notificaciones | Ofertas<br>Técnicas | Oferta<br>Económica | ltems<br>Adjudicados | Mensajería                 |
|                   |                                                                         |                            |                           |                        |                                 |                     |                     |                      |                            |

**Paso 1:** Para emitir mensajes en la licitación, debe hacer clic en el enunciado del recuadro **Mensajería**. Dentro del recuadro también pude visualizará la cantidad de mensajes recibidos que se encuentran sin leer.

## Contestar el mensaje.

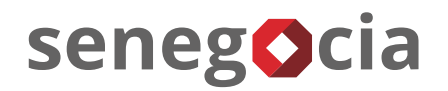

| D<br>Li    | Detalle<br>icitación | O<br>Confirmar<br>Participación              | O<br>Preguntas y<br>Respuestas | 1/1<br>Cargar<br>Antecedentes | O<br>Aclaraciones/<br>Notificaciones | 1<br>Ofertas<br>Técnicas | 1<br>Oferta<br>Económica          | 0<br>Items<br>Adjudicados | 0<br>Mensajería            |
|------------|----------------------|----------------------------------------------|--------------------------------|-------------------------------|--------------------------------------|--------------------------|-----------------------------------|---------------------------|----------------------------|
| AJE AL PRO | OVEEDOR              |                                              |                                |                               |                                      |                          |                                   |                           |                            |
|            | <b>Usua</b><br>DUO   | r <b>io Administrador</b><br>C UC 31/05/2021 | 15:02:25                       | Mensaje                       |                                      | Adjunto for              | 5:02:25 Por favor adj<br>rmulario | 4.1                       | Itante<br>minar anexo 3.xl |
| 1          | Por f                | avor adjuntar form                           | ulario faltante                | Responder                     |                                      |                          | 18,                               | /1000                     | 5 Enviar mens              |

**Paso 2:** En esta pantalla podrá leer los mensajes emitidos por el comprador y también descargar archivos adjuntos en el caso de que existan.

Paso 3: Para contestar el mensaje debe hacer clic en el botón Responder.

Paso 4: Debe escribir su respuesta en el recuadro en blanco donde también puede adjuntar archivos haciendo clic en el botón Examinar.

**Paso 4.1:** En este mismo recuadro usted puede emitir un mensaje al comprador sin necesidad de estar respondiendo un mensaje recibido.

Paso 5: Para finalizar debe hacer clic en el botón Enviar mensaje.

## Confirmación de respuesta emitida correctamente.

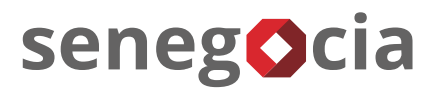

| MENSAJE AL PROVEED | DOR                                                                                                    |                      |   |             |                         |
|--------------------|----------------------------------------------------------------------------------------------------|----------------------|---|-------------|-------------------------|
| 2                  | <b>Usuario Administrador</b><br>DUOC UC 31/05/2021 15:02:25<br>Por favor adjuntar formulario faltante                         | Mensaje<br>Responder |   | :<br>0/1000 | Examinar Ningún archivo |
|                    | Nombre Apellidos<br>Proveedor 31/05/2021 15:15:49<br><i>anexo 3.xlsx</i><br>Adjunto formulario<br>Descargar documento adjunto | Respuesta            | 6 |             |                         |

**Paso 6:** Para confirmar que la respuesta o el mensaje se emitió correctamente, debe visualizar en la parte izquierda de la pantalla en donde se vera reflejado.

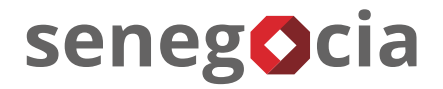

## ¿Existen dudas o alguna pregunta?

contactos@senegocia.com

R

Soporte licitaciones

+56 229238700

Anexos 135

Presentación confidencial. Preparada por Senegocia. Prohibida su reproducción total o parcial.